### 辦公室WIN10電腦遠端桌面設定說明

- 事前注意事項:
- •請確定辦公室電腦非WIN10家用版(家用版無遠端桌面連線功能)
- •請紀錄辦公室自己電腦的IP,之後於遠端連線至該電腦時,需輸入IP(僅限有固定IP之電腦)
- 啟用遠端桌面,請確認Windows帳號是否有開啟密碼,這部分要去帳戶「登入選項」內進行設定,如此一來在遠端登入時才能透過密碼驗證登入。如果沒有設定密碼,是無法進行遠端桌面連線,這一點一定要注意。
- 電腦不可關機或設定休眠,關機與休眠狀態無法用遠端連線開機
   或唤醒。

### 點選左下角工具列的[開始]->[設定]

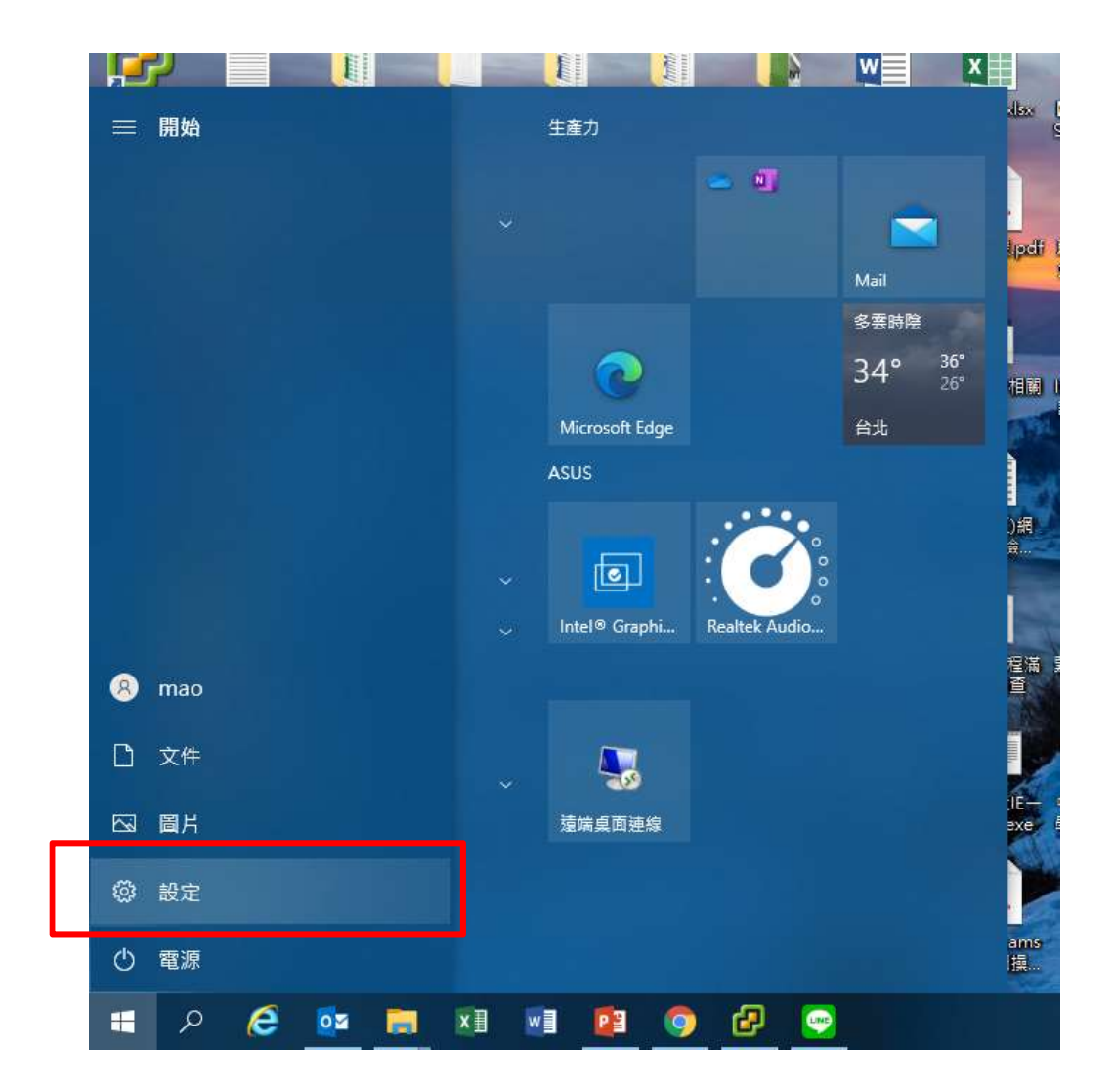

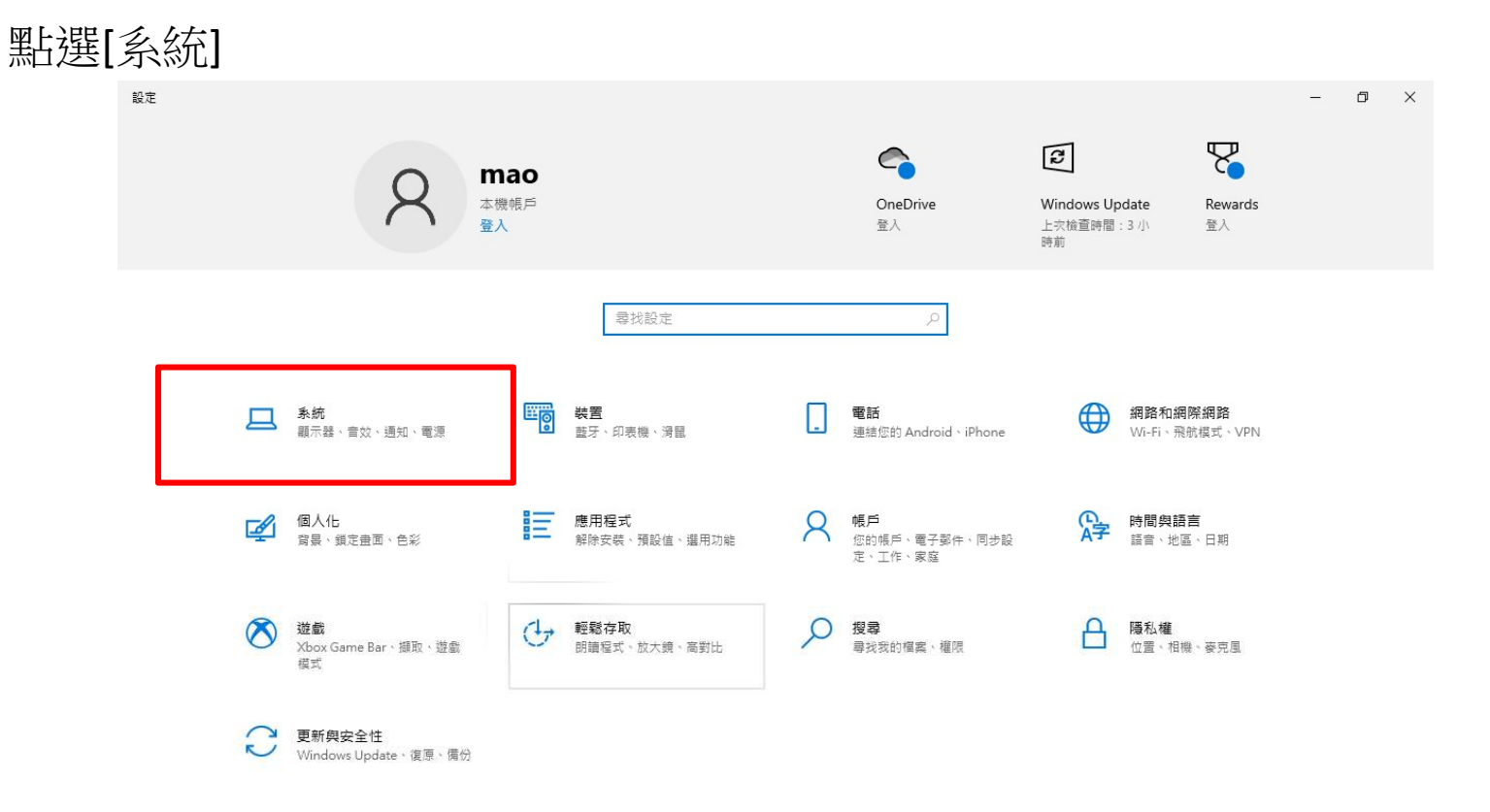

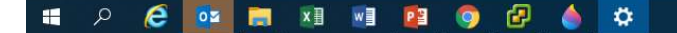

### 點選[遠端桌面]

| 价 首頁                                   | 線不諾                                                 |                                                                                                    |
|----------------------------------------|-----------------------------------------------------|----------------------------------------------------------------------------------------------------|
| 尋找設定                                   | 2 6彩                                                | 助您一夜更好眠                                                                                                    |
|                                        |                                                     | 夜間光線可以在夜晚顯示較暖的色彩                                                                                                    |
| 系統                                     | 夜間光線                                                | 行相關設定。                                                                                                    |
|                                        | (●) 關閉                                              |                                                                                                    |
| ♀ 顯示器                                  | 夜間光線設定                                              | 來白細葉的證明                                                                                                    |
| (1)) 音效                                | Windows HD Color<br>即復去城 HDP 的影片、游艇和德田银子、海南南南加阳喜州新。 |                                                                                                    |
| □ 通知與動作                                |                                                     | 修復童莽内陳                                                                                                    |
|                                        |                                                     | 史以重命元度                                                                                                    |
| 入 审注解助                                 | Windows HD Color 設定                                 | 調整字體大小                                                                                                    |
|                                        |                                                     |                                                                                                    |
| ① 電源與睡眠                                | 縮放與版面配置                                             | 0 取得協助                                                                                                    |
| (二) (建方) 碑                             |                                                     | 2 提供意見反應                                                                                                    |
|                                        | 變更又字、應用權式與其他項目的大小                                   | <ul> <li>And an an and an and an and an and an and an and an an and an and an and an and an and an and an and an and an and an and an and an and an and an and an and an and an and an and an and an and an and an and an and an and an and an and an and an and an and an and an and an and an and an and an and an and an and an and an and an and an and an and an an an an an an an an an an an an an</li></ul> |
| 20 平板                                  | 100%                                                |                                                                                                    |
| H SI                                   | 進階編放設定                                              |                                                                                                    |
|                                        | 顯示器解析度                                              |                                                                                                    |
| □ 投影到此電腦                               | 1280 × 1024                                         |                                                                                                    |
|                                        | 頭云方向                                                |                                                                                                    |
| み。 共用體驗                                |                                                     |                                                                                                    |
| <b>门</b> 剪貼簿                           |                                                     |                                                                                                    |
| √ 法⊯占而                                 | ● 部顯示器                                              |                                                                                                    |
| // /////////////////////////////////// | - 顾子 叹 可 计 每 计 每 一 如 内 私 法 海 , 避 取 1 体 海 1 \ )      |                                                                                                    |
| <ol> <li>關於</li> </ol>                 | 西線小商可能無法母火都自動建線。選取 [頃列] 以嘗試進行建線。                    |                                                                                                    |
|                                        | 19月,2月1                                             |                                                                                                    |
|                                        | 進階顯示設定                                              |                                                                                                    |
|                                        | <b>開</b> 形設定                                        |                                                                                                    |
|                                        | Internet of the Ander                               |                                                                                                    |

#### 點選[啟用遠端桌面]

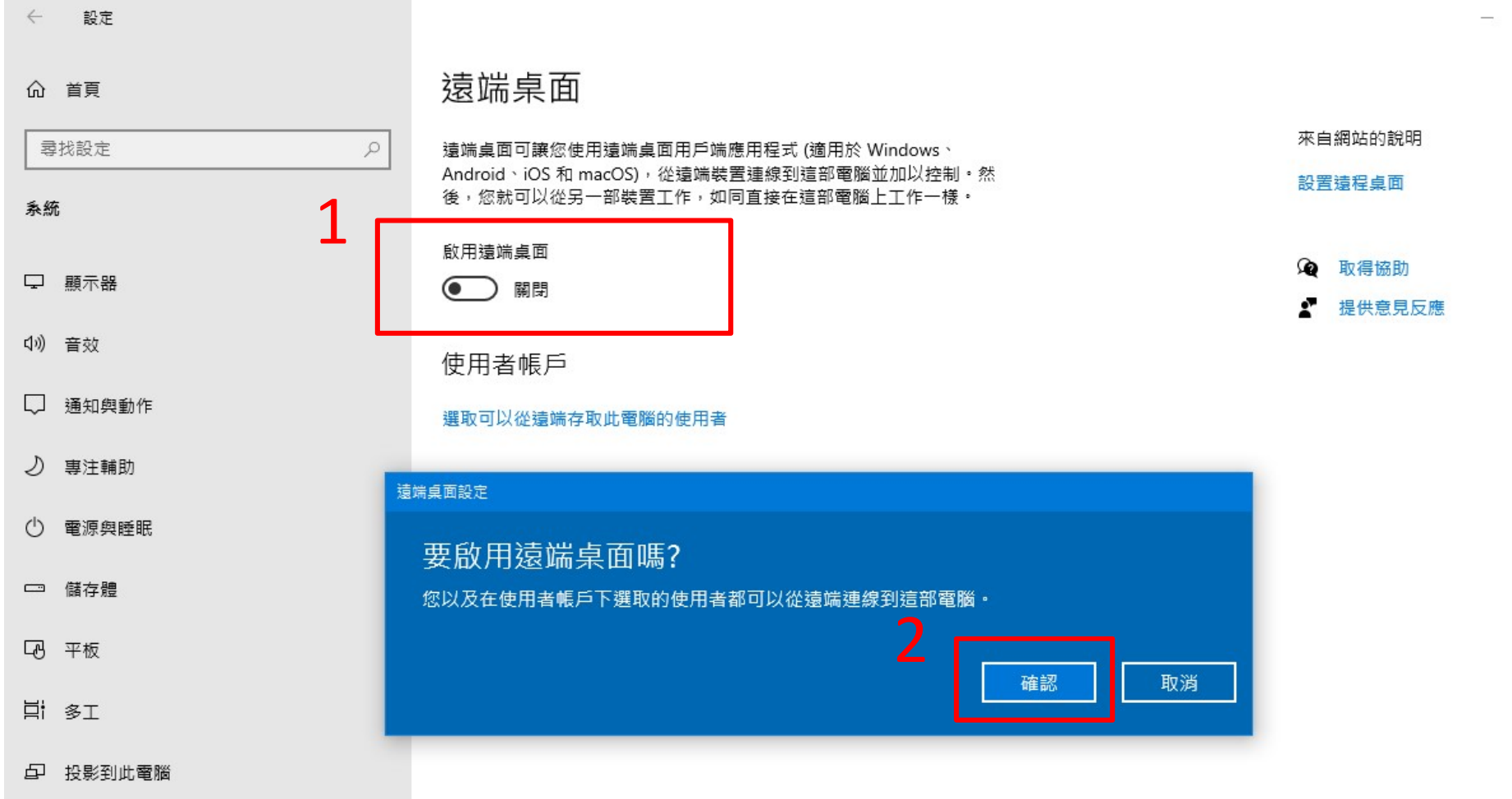

þ

#### [確認遠端桌面是否開啟]

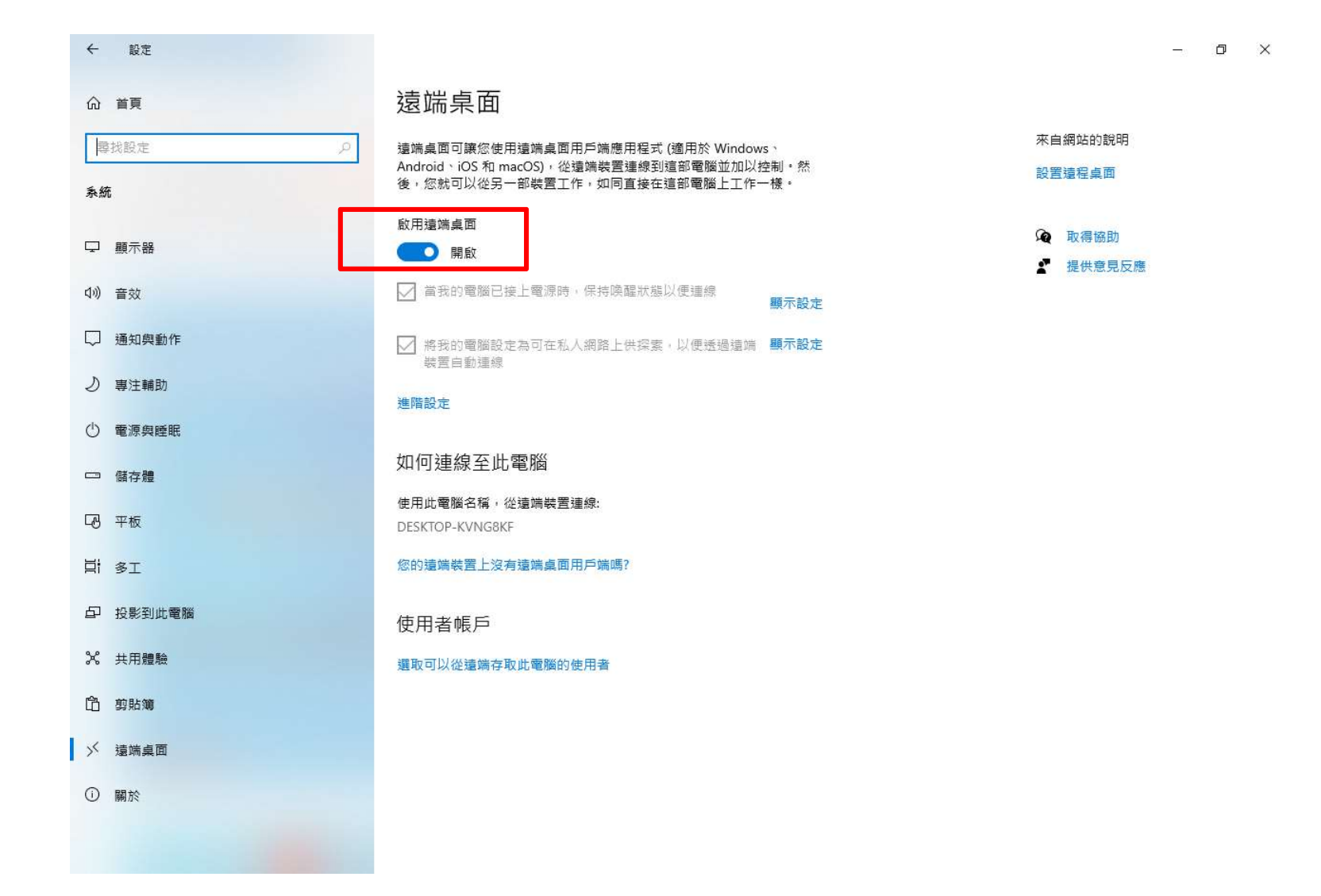

### 確認電腦IP

在家或異地遠端連線至辦公室電腦時需輸入辦公室電腦IP,請先紀錄好自己電腦的IP

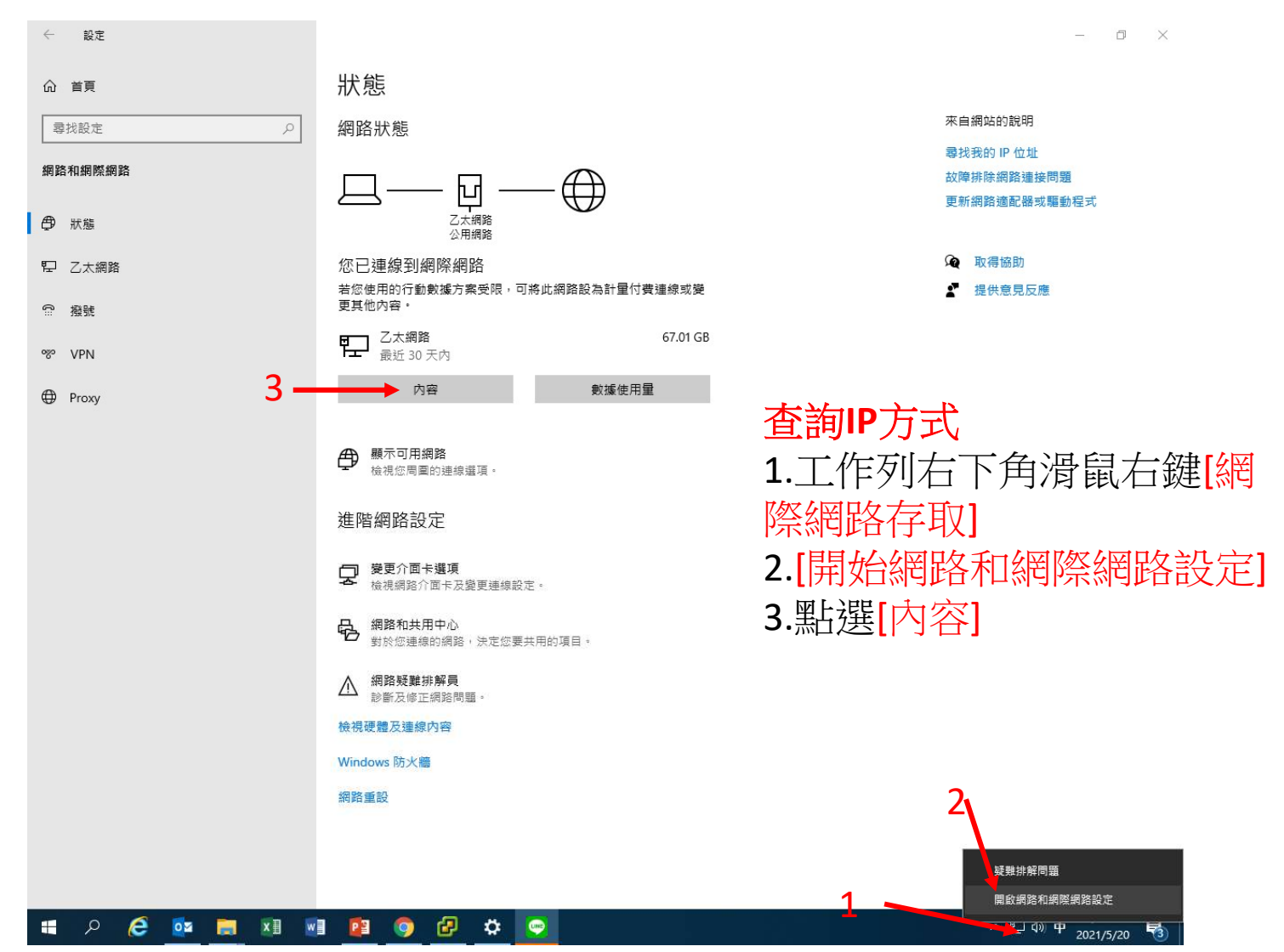

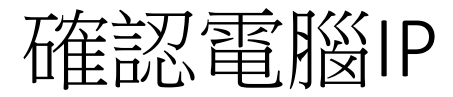

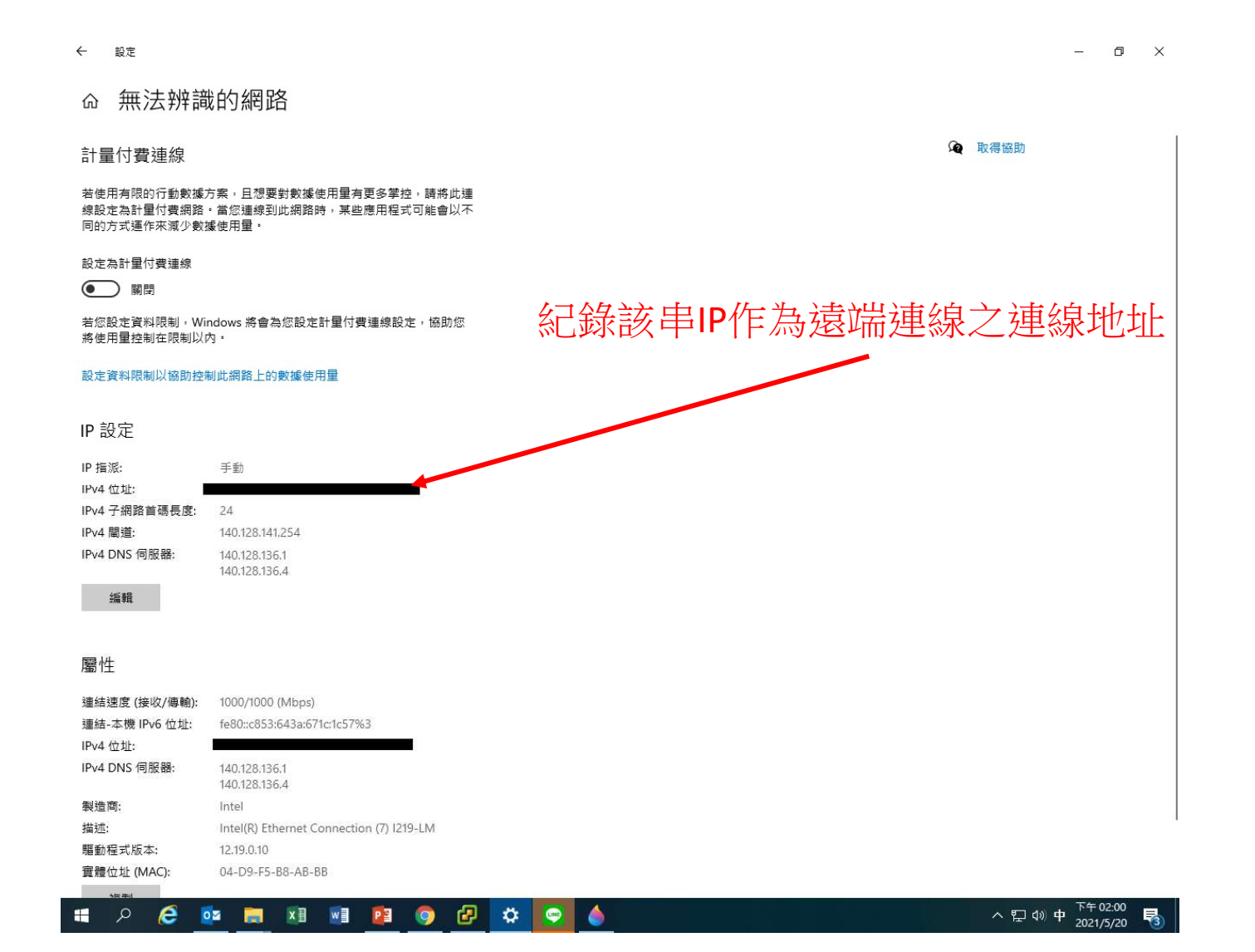